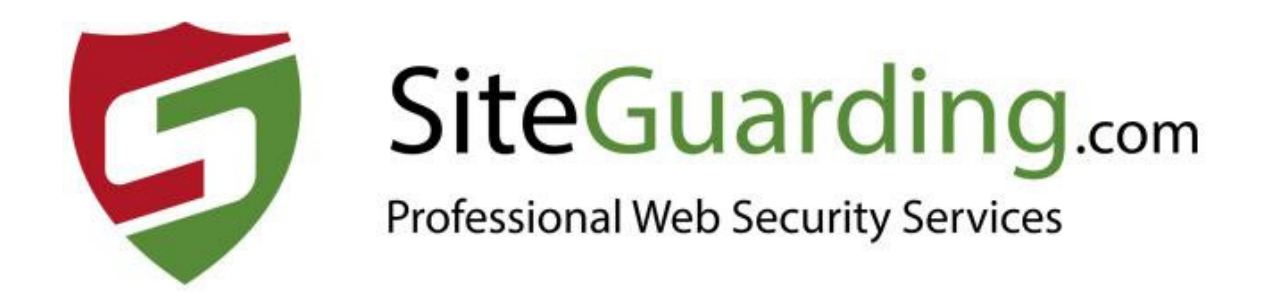

# MaISSH Scanner (by SiteGuarding.com)

## **USER GUIDE**

Version 1.7

## Installation

1. Connect to your server via SSH (e.g. use Putty) and use the "command line" (with root privileges) to install MaISSH Scanner for WHM.

Use the following commands:

 $\mathbf{cd}$  /

wget https://www.siteguarding.com/files/malssh\_scanner.zip

unzip malssh\_scanner.zip

chmod u+x malssh\_scanner.sh

./malssh\_scanner.sh

- 1.1. If you have error message "lonCube Loader version 10 or higher is required for this plugin." You need to open EasyApache 4 (WHM Dashboard > EasyApache 4) and install lonCube 10 extension for each version of PHP on your server.
- 1.2. Make sure that default PHP version on your WHM is 7.4 (not 8.0) Go to WHM Dashboard > Software > MultiPHP Manager and select PHP 7.4

2. Go to WHM Dashboard > Plugins section.

| ШНП                                                                                                    | News                                                | Change Log Log Out (root) |                    |                            |             |                | Version "94.0.2" is avail |
|----------------------------------------------------------------------------------------------------|-----------------------------------------------------|---------------------------|--------------------|----------------------------|-------------|----------------|---------------------------|
| plugins                                                                                                    | E                                                   | 🕄 🚍 Home » Plugins 🚱      |                    |                            |             |                |                           |
| Cranel     Manage Plugins     Carel     Manage Plugins     CageFs     ConfigServer Secur     ImunifyAV     LVE Manager     MarkEEL Forenore | AppConfig                                           | CageFS                    | ConfigServer Secur | ity & Firewall 🗱 ImunifyAV | CVE Manager | MalSSH Scanner | WordPress Toolkit         |
| WordPress Toolkit Back To Top Copyright© 202: EULA_Trademarks                                                                               | 1 <u>cPanel, L.L.C.</u><br>5. <u>Privacy Policy</u> |                           |                    |                            |             |                |                           |

3. Get the Serial number.

| Enter registration code |                 |  |  |
|-------------------------|-----------------|--|--|
| Serial Number           |                 |  |  |
| Your serial number      |                 |  |  |
| Save                    | Get your serial |  |  |

Create an account <u>https://www.siteguarding.com/en/signup/server</u> to get Serial number.

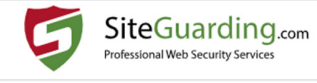

| Name <u>*</u>     |                              |
|-------------------|------------------------------|
|                   |                              |
| • Email*          |                              |
|                   |                              |
| Password <u>"</u> |                              |
|                   |                              |
| Confirm Password  |                              |
|                   |                              |
| Verification *    |                              |
| I'm not a robot   | <u></u>                      |
|                   | reCAPTCHA<br>Privacy - Terms |
|                   |                              |
| ogin              | Create Acco                  |

### 4. Now you can use all features of MalSSH Scanner.

#### **MalSSH Scanner**

#### Sheduled scan

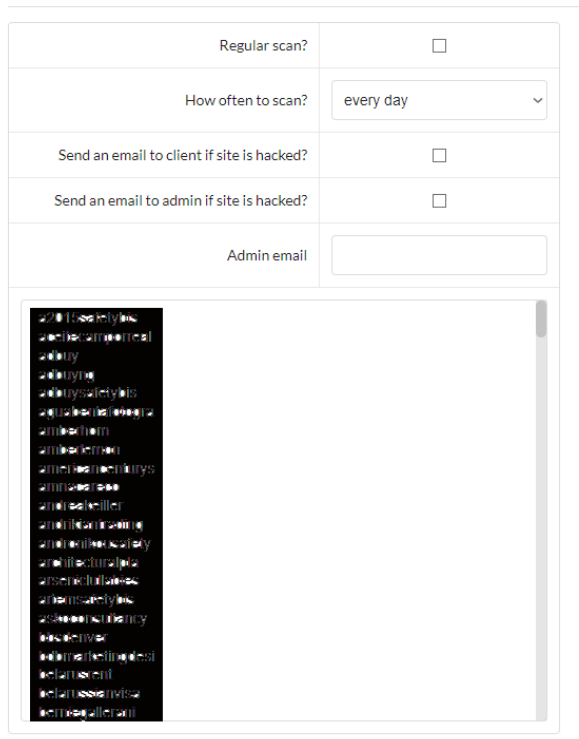

Multiselect. You can press CTRL and select multiple items.

5. MalSSH in cPanel account.

In cPanel account in Security section you will have an icon "MaISSH Scanner". Users will be able to scan their websites and get the reports.

|   | SECURITY           |                  |                |                           |                    | - |  |  |
|---|--------------------|------------------|----------------|---------------------------|--------------------|---|--|--|
|   | SSH Access         | IP Blocker       | SSL/TLS        | Manage API Tokens         | Hotlink Protection |   |  |  |
|   | Leech Protection   | SSL/TLS Wizard   | SSL/TLS Status | Two-Factor Authentication | MalSSH Scanner     |   |  |  |
|   | SOFTWARE           |                  |                |                           |                    | - |  |  |
|   |                    |                  |                |                           |                    |   |  |  |
| T |                    |                  |                |                           |                    |   |  |  |
|   | MalSSH Scanner     |                  |                |                           |                    |   |  |  |
|   |                    | 199119           | currici        |                           |                    |   |  |  |
| 1 | Ccon               |                  |                |                           |                    |   |  |  |
|   | Scan               |                  |                |                           |                    |   |  |  |
|   |                    |                  |                |                           |                    |   |  |  |
|   | Start Scanner      |                  |                |                           |                    |   |  |  |
|   |                    |                  |                |                           |                    |   |  |  |
|   |                    |                  |                |                           |                    |   |  |  |
|   | Latest S           | can Reg          | port           |                           |                    |   |  |  |
|   |                    |                  |                |                           |                    |   |  |  |
|   | Report file is not | exists. Scan you | ır website.    |                           |                    |   |  |  |
|   |                    |                  |                |                           |                    |   |  |  |
|   |                    |                  |                |                           |                    |   |  |  |

## Uninstall

Connect to your server via SSH (e.g. use Putty), then run the following commands:

**cd** /

chmod u+x malssh\_scanner\_uninstall.sh

./malssh\_scanner\_uninstall.sh

## **Documentation**

https://www.siteguarding.com/en/malssh-antivirus-scanner-installation-anddocumentation